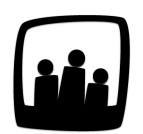

## Comment supprimer ou archiver un utilisateur ?

Un utilisateur vient de quitter l'entreprise, quelle est la manipulation à faire pour le supprimer ?

Dans Opentime, il y a une protection qui fait qu'on ne peut supprimer définitivement un utilisateur si et seulement si il n'a pas inscrit une seule heure. Avec les jours fériés qui s'ajoutent automatiquement à la création, c'est très rarement le cas.

## Archiver un salarié

- Rendez-vous sur Configuration → Utilisateurs
- Cliquez sur le profil de l'utilisateur concerné dans Gérer Utilisateurs
- Changez son accès en Archivé

| Modifier les param        | x<br>nètres de PERRI Chloé                                  |  |  |
|---------------------------|-------------------------------------------------------------|--|--|
| Nom et prénom             | PERRI Chloé                                                 |  |  |
| Identifiant               | cperri                                                      |  |  |
| Emai<br>Accè              | <br>utilisateur<br>responsable<br>administrateur<br>archivé |  |  |
| Changer le mot de passe   |                                                             |  |  |
| Confirmer le mot de passe |                                                             |  |  |
| Entreprise 🕀              | Société Renov 🛊 début : 01 01 2020 🗐                        |  |  |

Archiver un utilisateur

Vous pouvez aussi archiver plusieurs utilisateurs en cochant la case à gauche de leurs noms dans **Gérer Utilisateurs** et en sélectionnant **Archiver** dans le menu déroulant en bas à gauche.

|             | Nom                                          | Identifiant | Email                         | Accès          | Affectations |
|-------------|----------------------------------------------|-------------|-------------------------------|----------------|--------------|
|             | HERVE Gerard                                 | ghervé      | gerard.herve@entreprise.net   | responsable    | Affectations |
|             | MARTA Alain                                  | amarta      |                               | administrateur | Affectations |
|             | MARTINA Louise                               | LouiseM     | chloe.philippot@noparking.net | utilisateur    | Affectations |
|             | Maxime Lani                                  | MaximeL     |                               | utilisateur    | Affectations |
|             | PERRI Chloé                                  | cperri      | chloe.perri@entreprise.net    | responsable    | Affectations |
|             | PORTIER Alexia                               | aportier    |                               | administrateur | Affectations |
| S<br>A<br>A | upprimer<br>rchiver<br>fficher les codes bar | Sé          | lectionner tous Désélectionne | er tous        |              |

Il est possible que certains salariés continuent alors d'apparaitre dans les temps à valider car ils avaient saisi du temps ou des congés par anticipation comme les jours fériés.

Pour supprimer ce temps pris par anticipation :

- Rendez-vous sur Configuration → Options
- Cliquez sur Supprimer du temps à des utilisateurs archivés
- Sélectionnez l'utilisateur archivé en question et indiquez la nouvelle dernière heure travaillée que vous souhaitez
- Validez et tout le temps saisi entre la dernière heure travaillée et la nouvelle dernière heure travaillée sera supprimé. Les temps saisis avant la date de validation ne peuvent toutefois pas être enlevés.
- Cela fonctionne de le même manière pour le temps personnel (congés, absences...)

| <ul> <li>Supprimer du temps à des utilisate</li> </ul> | urs archivés Modifier les options des métiers Modifier les avancemen |
|--------------------------------------------------------|----------------------------------------------------------------------|
| Modifier les options de la base donné                  | es Déplacer les données d'un projet Créer une nouvelle sauvegarde    |
|                                                        |                                                                      |
| Supprimer du temps à des u                             | utilisateurs archivés                                                |
|                                                        |                                                                      |
| Utilisateur                                            | PERRI Chloé                                                          |
| Dernière date de validation                            | 15/11/2020                                                           |
|                                                        |                                                                      |
| Dernière heure travaillée                              | 02/07/2021                                                           |
| Nouvelle dernière heure travaillée                     | 06 01 2021 🔟                                                         |
| Dernière heure personnelle                             | 25/12/2020                                                           |
| Nouvelle dernière heure personnelle                    |                                                                      |
|                                                        | Sauvegarder                                                          |
|                                                        |                                                                      |
|                                                        |                                                                      |
|                                                        |                                                                      |

## Supprimer du temps aux utilisateurs archivés

## Supprimer définitivement un salarié

Pour le supprimer définitivement, il faut commencer par l'archiver comme ci-dessus.

- Rendez-vous ensuite sur Configuration → Options
- Cliquez sur Supprimer du temps à des utilisateurs archivés
- Sélectionnez l'utilisateur archivé en question et indiquez une date de dernière heure travaillée bien en amont pour être certain de supprimer tous ses temps et validez. Réitérez l'opération pour le temps personnel (congés, absences...).

| Supprimer du temps à des utilisate    | urs archivés Modifier les options des métiers Modifier les avancemen   |
|---------------------------------------|------------------------------------------------------------------------|
| Modifier les options de la base donné | ées • Déplacer les données d'un projet • Créer une nouvelle sauvegarde |
|                                       |                                                                        |
| Supprimer du temps à des u            | utilisateurs archivés                                                  |
|                                       |                                                                        |
| Utilisateur                           | PERRI Chloé                                                            |
| Dernière date de validation           | 15/11/2020                                                             |
| Derniere date de Validation           | 13/11/2020                                                             |
| Dernière heure travaillée             | 02/07/2021                                                             |
| Nouvelle dernière heure travaillée    | 06 01 2021 🗊                                                           |
| Dernière heure personnelle            | 25/12/2020                                                             |
| Nouvelle dernière heure personnelle   |                                                                        |
|                                       | Sauvegarder                                                            |
|                                       |                                                                        |
|                                       |                                                                        |
|                                       |                                                                        |

Supprimer du temps aux utilisateurs archivés

Vous pouvez désormais retournez sur **Configuration** → **Utilisateurs**.

Pour afficher les utilisateurs archivés, rendez-vous dans **Filtrer** en haut à gauche et indiquez **Archivés** dans **Utilisateurs** et **Filtrer**.

En cochant la case à gauche de l'utilisateur, vous pouvez alors le **supprimer** à l'aide du menu déroulant en bas à gauche.

| Utilisateurs: archivés |                                      |                             |           |              | Utilisateurs:<br>archivés       | Utilisateurs:<br>archivés  • tous |  |
|------------------------|--------------------------------------|-----------------------------|-----------|--------------|---------------------------------|-----------------------------------|--|
| er 'utilisateu         | ırs'                                 |                             |           |              | Direction:                      |                                   |  |
| Nom                    | Identifiant Email Accès Affectations |                             |           |              |                                 |                                   |  |
| DUPONT Marie           | mdupont                              | laura martin@entrenrise.net |           | Affectations | C20<br>No Parking               |                                   |  |
| PERRI Chloé            | cperri                               | chloe.perri@entreprise.net  |           | Affectations | Société Gérard<br>Société Renov |                                   |  |
|                        |                                      | Sélectionner tous Désélect  | ionner to | S            | « »                             |                                   |  |
| upprimer<br>rchiver    |                                      |                             |           |              | Sélectionner                    | tous                              |  |

Supprimer définitivement un utilisateur archivé

Extrait de l'aide en ligne du site Opentime.fr

Pour plus d'infos, contactez l'équipe Opentime à support@opentime.net ou au 03 20 06 51 26